# Catalyst 9800ワイヤレスコントローラAP認証リ ストの設定

### 内容

MACアドレスをユーザ名/パスワードとして認証するようにISEを設定する

<u>APを認証する認可ポリシー</u>

#### <u>確認</u>

<u>トラブルシュート</u>

#### 参考資料

### はじめに

このドキュメントでは、Catalyst 9800ワイヤレスLANコントローラアクセスポイント(AP)認証ポ リシーを設定する方法について説明します。

### 背景説明

アクセスポイント(AP)を認可するには、9800 Wireless LAN Controller(WLC)を使用するローカル データベース、または外部Remote Authentication Dial-In User Service(RADIUS)サーバに対して 、APのイーサネットMACアドレスを認可する必要があります。

この機能により、許可されたアクセスポイント(AP)だけがCatalyst 9800ワイヤレスLANコントロ ーラに接続できるようになります。このドキュメントでは、コントローラに加入するために MACフィルタエントリを必要とするが、一般的なAP認証フローをトレースしないメッシュ (1500シリーズ)APの場合については説明しません(参考資料を参照)。

### 前提条件

### 要件

次の項目に関する知識があることが推奨されます。

- 9800 WLC
- ・ ワイヤレスコントローラへのコマンドラインインターフェイス(CLI)アクセス

使用するコンポーネント

9800 WLC v16.12

AP 1810W

AP 1700

Identity Service Engine(ISE)v2.2

このドキュメントの情報は、特定のラボ環境にあるデバイスに基づいて作成されました。このド キュメントで使用するすべてのデバイスは、クリアな(デフォルト)設定で作業を開始していま す。本稼働中のネットワークでは、各コマンドによって起こる可能性がある影響を十分確認して ください。

### 設定

### ネットワーク図

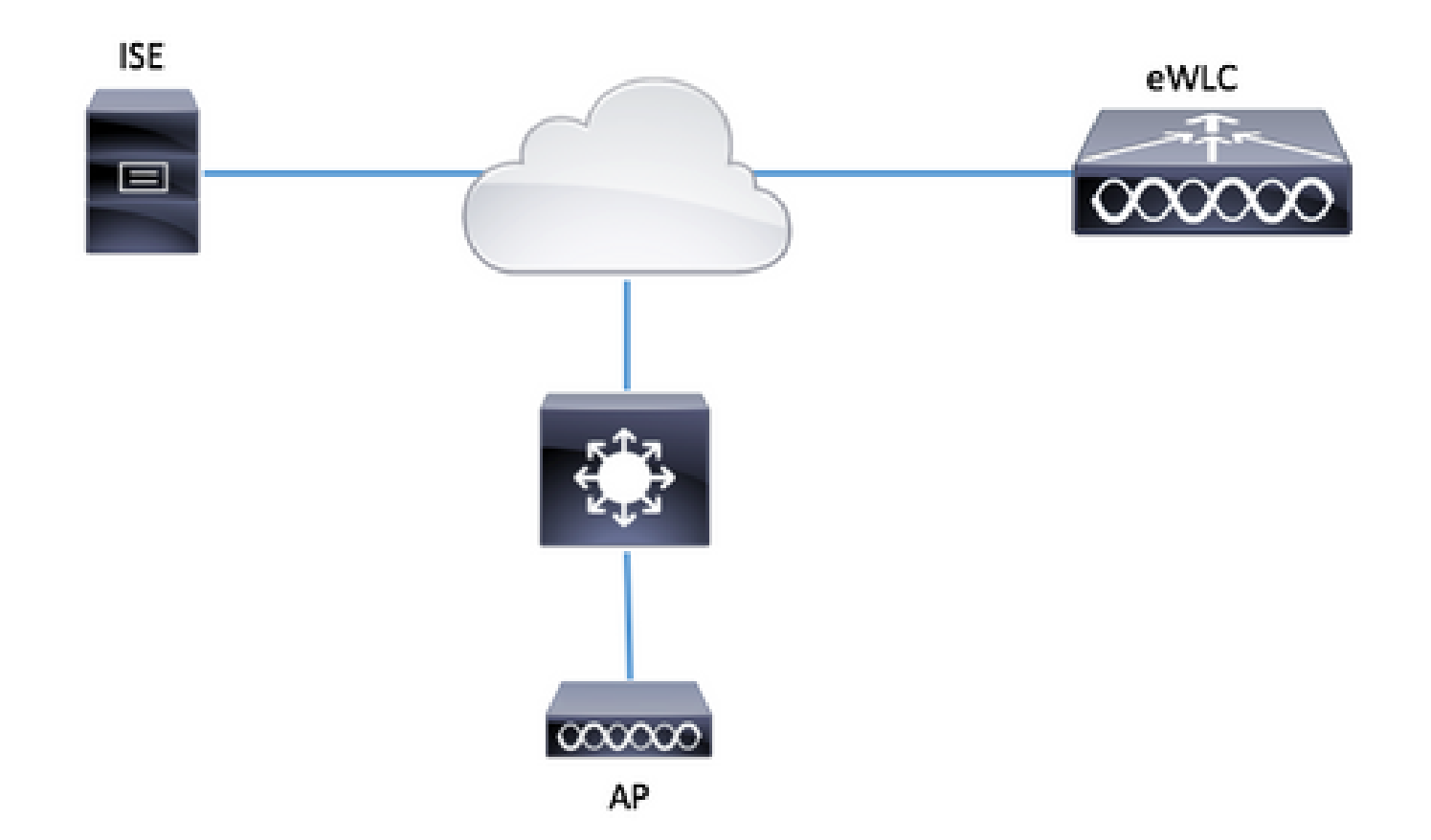

### コンフィギュレーション

MAC AP認証リスト – ローカル

許可されたAPのMACアドレスは、9800 WLCにローカルに保存されます。

ステップ1:ローカル認証のクレデンシャルダウンロード方式リストを作成します。

Configuration > Security > AAA > AAA Method List > Authorization > + Addの順に移動します。

| Q Search Menu Items                                      | Authentication Authorization and | d Accounting    |                  |      |         |
|----------------------------------------------------------|----------------------------------|-----------------|------------------|------|---------|
| Dashboard                                                | + AAA Wizard                     |                 |                  |      |         |
| Monitoring >                                             | AAA Method List Si               | ervers / Groups | AAA Advanced     |      |         |
| Configuration →                                          | General                          | _               |                  |      |         |
| () Administration >                                      | Authentication                   | + 4             | Add X Delete     |      |         |
| X Troubleshooting                                        | Authorization                    |                 | Name             | ×    | Туре    |
| eve C                                                    | Accounting                       |                 | default          |      | network |
|                                                          |                                  |                 | AuthZ-Netw-ISE   |      | network |
| Quick Setup: AAA Author                                  | rization                         |                 |                  |      | ×       |
| Method List Name*                                        | AP-auth                          |                 |                  |      |         |
| Type*                                                    | credential-download 🔻            |                 |                  |      |         |
| Group Type                                               | local 🔻                          |                 |                  |      |         |
| Available Server Groups                                  | Assigned Server G                | roups           |                  |      |         |
| radius<br>Idap<br>tacacs+<br>ISE-KCG-grp<br>ISE-grp-name | >                                |                 |                  |      |         |
| Cancel                                                   |                                  |                 | 🖹 Save & Apply t | to D | evice   |

ステップ2:APのMAC認証を有効にします。

移動先 Configuration > Security > AAA > AAA Advanced > AP Policyの順に選択します。 Authorize APs against MACを有効にし、ステップ1で作成したAuthorization Method Listを選択し ます。

| Authentication Authorization and Act | counting                            |            |                 |
|--------------------------------------|-------------------------------------|------------|-----------------|
| + AAA Wizard                         |                                     |            |                 |
| AAA Method List Servers              | / Groups AAA Advanced               |            |                 |
|                                      |                                     |            |                 |
| RADIUS Fallback                      |                                     |            |                 |
| Attribute List Name                  | Authorize APs against MAC           | ENABLED    |                 |
|                                      | Authorize APs against Serial Number | DISABLED   |                 |
| AP Authentication                    |                                     |            |                 |
| AP Policy                            | Authorization Method List           | AlP-auth • |                 |
| Password Policy                      |                                     |            | Apply to Device |
|                                      |                                     |            |                 |

ステップ3:APのイーサネットMACアドレスを追加します。

移動先 Configuration > Security > AAA > AAA Advanced > Device Authentication > MAC Address > + Add

| Configuration - > Security - > AAA    |                                 |
|---------------------------------------|---------------------------------|
| + AAA Wizard                          |                                 |
| Servers / Groups AAA Method List      | AAA Advanced                    |
| Global Config                         | MAC Address Serial Number       |
| RADIUS Fallback > Attribute List Name | + Add × Delete                  |
| Device Authentication                 | MAC Address                     |
| AP Policy                             | I≪ ≪ 0 ► ►I 10 v items per page |
| Password Policy                       |                                 |
| AAA Interface                         |                                 |
| Quick Setup: MAC Filtering            | ×                               |
| MAC Address*                          | 00:B0:E1:8C:49:E8               |
| Attribute List Name                   | None                            |
| Cancel                                | Save & Apply to Device          |

◆ 注:APイーサネットMACアドレスは、バージョン16.12のWeb UI(xx:xx:xx:xx:xx:xx:(または) xxxx.xxxx.xxxx(または) xx-xx-xx-xx(xx)で入力した場合は、次のいずれかの形式になります。バージョン17.3では、区切り文字なしでxxxxxxxxxの形式にする必要があります。CLI形式は、どのバージョンでも常にxxxxxxxxです(16.12では、Web UIは構成内の区切り文字を削除します)。Cisco Bug ID <u>CSCvv43870</u>では、それ以降のリリースでCLIまたはWeb UIの任意の形式を使用できます。

CLI :

# config t
# aaa new-model
# aaa authorization credential-download <AP-auth> local

- # ap auth-list authorize-mac
  # ap auth-list method-list <AP-auth>
- # username <aaaabbbbcccc> mac

MAC AP認証リスト:外部RADIUSサーバ

9800 WLCの設定

許可されたAPのMACアドレスは、外部RADIUSサーバ(この例ではISE)に保存されます。

ISEでは、APのMACアドレスをユーザ名/パスワードまたはエンドポイントとして登録できます。 手順に沿って、いずれかの方法を選択して使用する方法が指示されます。

GUI :

ステップ1:RADIUSサーバの宣言

Configuration > Security > AAA > Servers / Groups > RADIUS > Servers > + Addの順に移動し、 RADIUSサーバの情報を入力します。

| Q. Search Menu Items | Authentication Authorization and Accounting |               |        |              |  |
|----------------------|---------------------------------------------|---------------|--------|--------------|--|
| 📷 Dashboard          | + AAA Wizard                                |               |        |              |  |
| Monitoring >         | AAA Method List                             | Servers / Gro | oups   | AAA Advanced |  |
| 🔾 Configuration 🛛 🔸  | + Add X Delete                              |               |        |              |  |
| () Administration    | RADIUS                                      |               |        |              |  |
| 💥 Troubleshooting    | TACACS+                                     | Servers       | Server | Groups       |  |
|                      | LDAD                                        | Name          | v      | Address      |  |

将来的に中央 Web 認証(または CoA を必要とするあらゆる種類のセキュリティ)を使用する予 定がある場合は、CoA のサポートが有効になっていることを確認します。

| Create AAA Radius Server  |             |                 | ×                      |
|---------------------------|-------------|-----------------|------------------------|
| Name*                     | ISE-kcg     | Clear PAC Key   |                        |
| IPV4/IPv6 Server Address* | 172.16.0.11 | Set New PAC Key |                        |
| Shared Secret*            |             | ]               |                        |
| Confirm Shared Secret*    |             | ]               |                        |
| Auth Port                 | 1812        | ]               |                        |
| Acct Port                 | 1813        | ]               |                        |
| Server Timeout (seconds)  | 1-1000      | ]               |                        |
| Retry Count               | 0-100       | ]               |                        |
| Support for CoA           |             |                 |                        |
| Cancel                    |             |                 | Save & Apply to Device |

ステップ2:RADIUSグループへのRADIUSサーバの追加

Configuration > Security > AAA > Servers / Groups > RADIUS > Server Groups > + Addの順に移動します。

ISEでAPのMACアドレスをユーザ名として認証するには、MACフィルタリングはnoneのままにします。

| Create AAA Radius Serve | r Group            | ×    |
|-------------------------|--------------------|------|
| Name*                   | ISE-grp-name       |      |
| Group Type              | RADIUS             |      |
| MAC-Delimiter           | none v             |      |
| MAC-Filtering           | none 👻             |      |
| Dead-Time (mins)        | 1-1440             |      |
| Available Servers       | Assigned Servers   |      |
| Cancel                  | Save & Apply to De | vice |

エンドポイントがMACフィルタリングをMACに変更するときに、ISEにAPのMACアドレスを認 証させるには、

| Create AAA Radius Se | erver Group      | ×               |
|----------------------|------------------|-----------------|
| Name*                | ISE-grp-name     |                 |
| Group Type           | RADIUS           |                 |
| MAC-Delimiter        | none 🔻           |                 |
| MAC-Filtering        | mac 🔹            |                 |
| Dead-Time (mins)     | 1-1440           |                 |
| Available Servers    | Assigned Servers |                 |
|                      | > ISE-KCG        |                 |
| Cancel               | 📄 Save &         | Apply to Device |

ステップ3:許可クレデンシャルダウンロード方式リストを作成します。

Configuration > Security > AAA > AAA Method List > Authorization > + Addの順に移動します。

| Q Search Menu Items | ) | Authentication Authorization and Accounting |              |            |                |   |         |
|---------------------|---|---------------------------------------------|--------------|------------|----------------|---|---------|
| Dashboard           |   | + AAA Wizard                                |              |            |                |   |         |
| ( Monitoring        | > | AAA Method List                             | Servers / Gr | roups      | AAA Advanced   |   |         |
|                     | > | General                                     |              |            |                |   |         |
| O Administration    | > | Authentication                              |              | <b>+</b> A |                |   |         |
| 🖉 Troubleshooting   |   | Authorization                               |              |            | Name           | × | Туре    |
| ©%)                 |   | Accounting                                  |              |            | default        |   | network |
|                     |   |                                             |              |            | AuthZ-Netw-ISE | _ | network |

| Quick Setup: AAA Authorizat              | ion 3                  | 8 |
|------------------------------------------|------------------------|---|
| Method List Name*                        | AP-ISE-auth            |   |
| Type*                                    | credential-download 🔻  |   |
| Group Type                               | group v                |   |
| Fallback to local                        |                        |   |
| Available Server Groups                  | Assigned Server Groups |   |
| radius<br>Idap<br>tacacs+<br>ISE-KCG-grp | > ISE-grp-name         |   |
| Cancel                                   | Save & Apply to Device |   |

ステップ4:APのMAC認証を有効にします。

移動先 Configuration > Security > AAA > AAA Advanced > AP Policyの順に選択します。 Authorize APs against MACを有効にし、ステップ3で作成したAuthorization Method Listを選択し ます。

| Authentication Authorizati | on and Accounting                      |             |                 |  |
|----------------------------|----------------------------------------|-------------|-----------------|--|
| + AAA Wizard               |                                        |             |                 |  |
| AAA Method List            | Servers / Groups AA/                   | A Advanced  |                 |  |
| RADIUS Fallback            |                                        |             |                 |  |
| Attribute List Name        | Authorize APs against MAC              | ENABLED     |                 |  |
| AP Authentication          | Authorize APs against Serial<br>Number | DISABLED    |                 |  |
| AP Policy                  | Authorization Method List              | AP-ISE-auth |                 |  |
| Password Policy            |                                        |             | Apply to Device |  |
|                            |                                        |             |                 |  |
|                            |                                        |             |                 |  |
|                            |                                        |             |                 |  |
| CLI :                      |                                        |             |                 |  |
|                            |                                        |             |                 |  |
|                            |                                        |             |                 |  |

| # | config t                                                                         |
|---|----------------------------------------------------------------------------------|
| # | aaa new-model                                                                    |
|   |                                                                                  |
| # | radius server <radius-server-name></radius-server-name>                          |
| # | address ipv4 <radius-server-ip> auth-port 1812 acct-port 1813</radius-server-ip> |
| # | timeout 300                                                                      |
| # | retransmit 3                                                                     |
| # | key <shared-key></shared-key>                                                    |

# exit

```
# aaa group server radius <radius-grp-name>
# server name <radius-server-name>
# exit
# aaa server radius dynamic-author
# client <radius-server-ip> server-key <shared-key>
# aaa authorization credential-download <AP-auth> group <radius-grp-name>
# ap auth-list authorize-mac
# ap auth-list method-list <AP-ISE-auth>
```

ISEの設定

ステップ1:9800 WLCをISEに追加するには、次の手順を実行します。

<u>ISEでの9800 WLCの宣言</u>

認証に基づいて、必要な手順でAPのMACアドレスを設定することを選択します。

MACアドレスをエンドポイントとして認証するためのUSEの設定

MACアドレスをユーザ名/パスワードとして認証するようにISEを設定する

MACアドレスをエンドポイントとして認証するようにISEを設定する

手順2:(オプション)アクセスポイントのIDグループを作成する

9800はAP認証とともにNAS-port-Type属性を送信しないため、Cisco Bug IDCSCvy74904 )、ISEはAP認証をMABワークフローとして認識しないため、ISEでNAS-PORT-type属性を必要と しないようにMABワークフローを変更しない限り、APのMACアドレスがエンドポイントリスト に配置されている場合は、APを認証できません。

Administrator > Network device profileの順に移動し、新しいデバイスプロファイルを作成します 。RADIUSを有効にし、有線MABのservice-type=call-checkを追加します。残りはシスコの元のプ ロファイルからコピーできます。この概念は、有線MABに「nas-port-type」条件を設定しないこ とです。

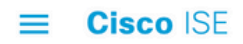

| Network Devices                    | Network Device Groups                                 | Network Device Profiles | External RADIUS Servers |
|------------------------------------|-------------------------------------------------------|-------------------------|-------------------------|
| * Name                             | Ciscotemp                                             |                         |                         |
| Description                        |                                                       |                         | 1                       |
| Icon                               | thange icon                                           | o Default i             |                         |
| Vendor                             | Cisco                                                 |                         |                         |
| Supported Protoc                   | cols                                                  |                         |                         |
| RADIUS                             |                                                       |                         |                         |
| TACACS+                            |                                                       |                         |                         |
| TrustSec                           |                                                       |                         |                         |
| RADIUS Dictionaries                |                                                       |                         |                         |
| lemplates                          |                                                       |                         |                         |
| Expand All / Collapse All          |                                                       |                         |                         |
| $\checkmark$ Authentication        | n/Authorization                                       |                         |                         |
| ✓ Flow Type Co<br>✓ Wired MAB dete | onditions<br>cted if the following condition(s) are r | met :                   |                         |
| Radius:Se                          | ervice-Type 🗸 =                                       | Call Check              | <u>∽</u>                |
|                                    |                                                       |                         |                         |

9800のネットワークデバイスエントリに戻り、プロファイルを新しく作成したデバイスプロファ イルに設定します。

Administration > Identity Management > Groups > Endpoint Identity Groups > + Addの順に移動します。

| cisco Identi               | ity Services Engine   | Home           | Context Visibility  | Operations          | Policy   | - Administratio | n 🕨       |
|----------------------------|-----------------------|----------------|---------------------|---------------------|----------|-----------------|-----------|
| <ul> <li>System</li> </ul> | ◄ Identity Management | Network        | Resources Devic     | e Portal Management | pxGrid S | ervices + Fee   | d Service |
| Identities                 | Groups External Ide   | entity Sources | Identity Source Sec | uences · Settings   |          |                 |           |

| Identity Groups                        | Endpoint Identity Groups |
|----------------------------------------|--------------------------|
| ٩ •                                    |                          |
| ⟨- • E •<br><sup></sup> <sup>©</sup> • | / Edit Add X Delete      |
| Endpoint Identity Groups               | Name   Description       |

| Endpoint Identity Group List > New Endpoint Group<br>Endpoint Identity Group |              |  |  |  |  |
|------------------------------------------------------------------------------|--------------|--|--|--|--|
| * Name                                                                       | AccessPoints |  |  |  |  |
| Description                                                                  |              |  |  |  |  |
| Parent Group                                                                 | -            |  |  |  |  |
| Submit                                                                       | ncel         |  |  |  |  |

ステップ3:APのイーサネットMACアドレスをエンドポイントIDグループに追加します。

Work Centers > Network Access > Identities > Endpoints > +の順に移動します

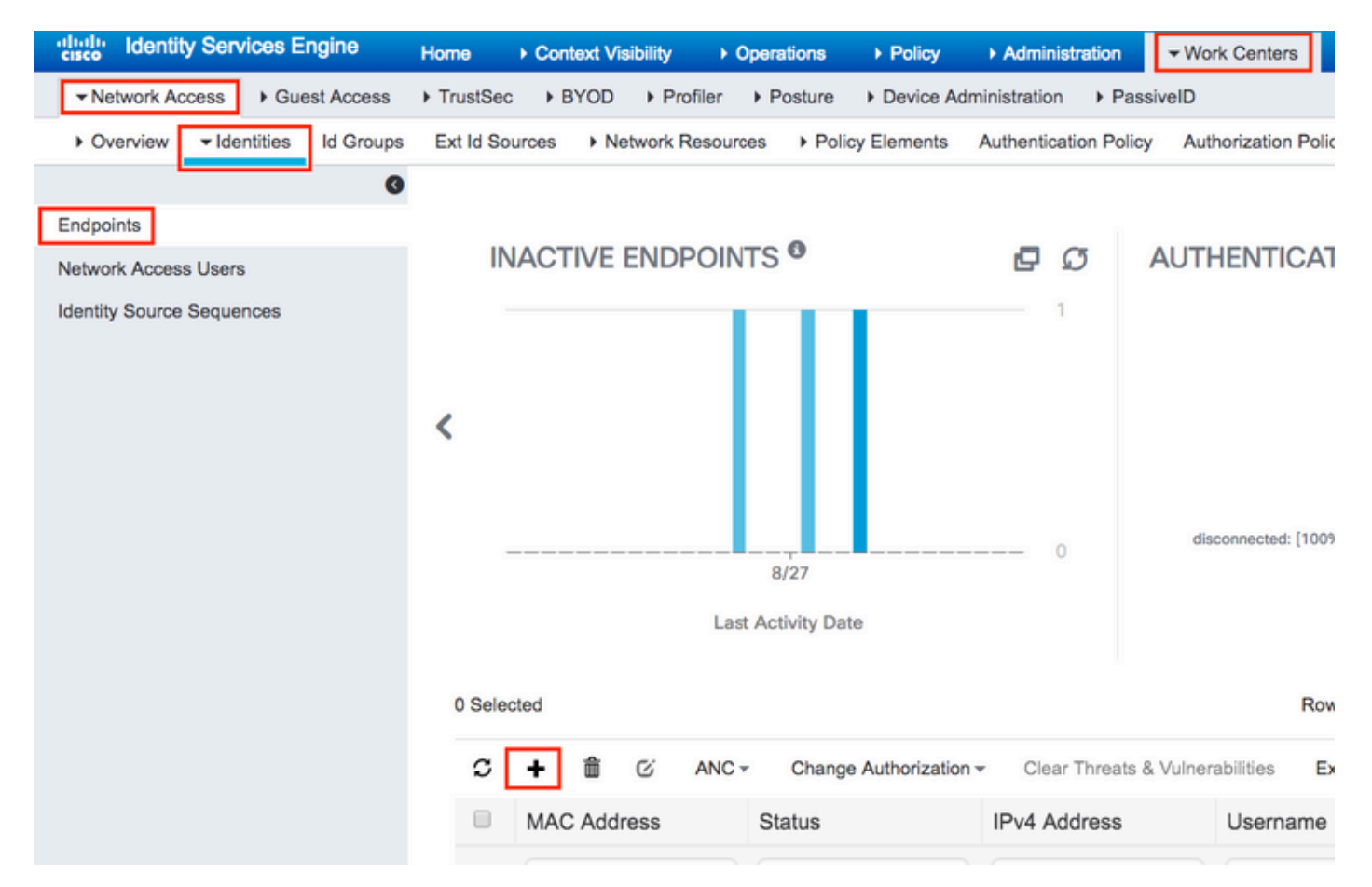

### Add Endpoint

| Mac Address *            | 00:B0:E1:8C:49:E8 |             |
|--------------------------|-------------------|-------------|
| Description              | Access Point      |             |
| Static Assignment        |                   |             |
| Policy Assignment        | Unknown *         |             |
| Static Group Assignment  | 8                 |             |
| dentity Group Assignment | AccessPoints v    |             |
|                          |                   |             |
|                          |                   | Cancel Save |

ステップ4:デフォルトの認証ルールで使用されているIDストアに内部エンドポイントが含まれていることを確認します。

A. Policy > Authenticationの順に移動し、IDストアをメモします。

| • | dentity s      | Services Engine | e Hor     | ne 🕨 (  | Context Visibility  | <ul> <li>Operations</li> </ul> | ✓ Policy | Administration |
|---|----------------|-----------------|-----------|---------|---------------------|--------------------------------|----------|----------------|
|   | Authentication | Authorization   | Profiling | Posture | Client Provisioning | Policy Elen                    | nents    |                |

#### **Authentication Policy**

Define the Authentication Policy by selecting the protocols that ISE should use to communicate with the network devices, and the ider For Policy Export go to Administration > System > Backup & Restore > Policy Export Page Policy Type O Simple Rule-Based

|              | MAB                             | : If Wired_MAB OR                                                       |
|--------------|---------------------------------|-------------------------------------------------------------------------|
| Wireless_MA  | BAllow Protocols : Default Netw | ork Access and                                                          |
|              | Default                         | :use Internal Endpoints                                                 |
|              | Dot1X                           | : If Wired_802.1X <b>OR</b>                                             |
| Wireless_802 | .1XAllow Protocols : Default Ne | twork Access and                                                        |
|              | Default                         | :use All_User_ID_Stores                                                 |
|              | Default Rule (If no match)      | : Allow Protocols : Default Network Access and use : All_User_ID_Stores |
|              |                                 |                                                                         |

B. Administration > Identity Management > Identity Source Sequences > Identity Nameの順に移動 します。

| dentity Service           | es Engine <sub>I</sub> | Home      | Context \   | /isibility | ► Ope     | rations   | Policy   | <del>▼</del> Adm | inistration | •      |
|---------------------------|------------------------|-----------|-------------|------------|-----------|-----------|----------|------------------|-------------|--------|
| ▶ System <b>▼</b> Identit | / Management           | Network F | Resources   | Device     | Portal Ma | anagement | pxGrid S | Services         | Feed S      | ervice |
| Identities Groups         | External Identity      | Sources   | Identity So | ource Sequ | ences     | Settings  |          |                  |             |        |

Identity Source Sequences For Policy Export go to Administration > System > Backup & Restore > Policy Export Page

| 1 | Edit 🕂 Add 🖹 Duplicate 🗙 Delete |                                                                  |         |
|---|---------------------------------|------------------------------------------------------------------|---------|
|   | Name 🔺                          | Description                                                      | Identit |
|   | All_User_ID_Stores              | A built-in Identity Sequence to include all User Identity Stores | Preload |
|   | Certificate_Request_Sequence    | A built-in Identity Sequence for Certificate Request APIs        | Interna |
|   | Guest_Portal_Sequence           | A built-in Identity Sequence for the Guest Portal                | Interna |
|   | MyDevices_Portal_Sequence       | A built-in Identity Sequence for the My Devices Portal           | Interna |
|   | Sponsor_Portal_Sequence         | A built-in Identity Sequence for the Sponsor Portal              | Interna |

C.内部エンドポイントが内部エンドポイントに属していることを確認します。属していない場合 は追加します。

#### Identity Source Sequences List > All\_User\_ID\_Stores

#### **Identity Source Sequence**

#### Identity Source Sequence

| * Name      | All_User_ID_Stores                                               |
|-------------|------------------------------------------------------------------|
| Description | A built-in Identity Sequence to include all User Identity Stores |
|             |                                                                  |

#### Certificate Based Authentication

Select Certificate Authentication Profile Preloaded\_Certificate\_P

#### Authentication Search List

A set of identity sources that will be accessed in sequence until first authentication succeeds

| Available          |   | Selected           |   |
|--------------------|---|--------------------|---|
| Internal Endpoints | > | Internal Users     | ⊼ |
|                    | < | All_AD_Join_Points | ∧ |
|                    | > | Guest Users        | ⊻ |

#### Advanced Search List Settings

If a selected identity store cannot be accessed for authentication

- O Do not access other stores in the sequence and set the "AuthenticationStatus" attribute to "ProcessError"
- Treat as if the user was not found and proceed to the next store in the sequence

| Save | Reset |
|------|-------|
|      |       |

#### MACアドレスをユーザ名/パスワードとして認証するようにISEを設定する

この方法では、ユーザ名と同じパスワードを許可するために低いパスワードポリシーが必要にな るため、この方法はお勧めしません。

ただし、ネットワークデバイスプロファイルを変更できない場合は、回避策として使用できます

手順2:(オプション)アクセスポイントのIDグループを作成する

Administration > Identity Management > Groups > User Identity Groups > + Addの順に移動します

| tionity Services Engine Home                   | Context Visibility     Operations     Poli | cy -Administration              |
|------------------------------------------------|--------------------------------------------|---------------------------------|
| System      ✓Identity Management     Network R | esources                                   | rid Services                    |
| Identities Groups External Identity Sources    | Identity Source Sequences                  |                                 |
| Identity Groups                                | User Identity Groups                       |                                 |
| ⟨= •   E •                                     | / Edit 🕂 Add 🗙 Delete 🗸 🕼 Impo             | ort 🛛 🕞 Export 👻                |
| Endpoint Identity Groups                       | Name                                       | <ul> <li>Description</li> </ul> |
| User Identity Groups                           | ALL_ACCOUNTS (default)                     | Default ALL_                    |

名前を選択して、Submitをクリックします。

| User Identity Groups > New User Identity Group |              |  |  |  |  |  |  |  |
|------------------------------------------------|--------------|--|--|--|--|--|--|--|
| Identity Group                                 |              |  |  |  |  |  |  |  |
| * Name                                         | AccessPoints |  |  |  |  |  |  |  |
| Description                                    |              |  |  |  |  |  |  |  |
| Submit Cancel                                  |              |  |  |  |  |  |  |  |

ステップ3:現在のパスワードポリシーでMACアドレスをユーザ名とパスワードとして追加できることを確認します。

Administration > Identity Management > Settings > User Authentication Settings > Password Policyの順に移動し、少なくとも次のオプションが無効になっていることを確認します。

| cisco lo   | dentity Services Engine    | Home       | Context Visibility                                                                                | <ul> <li>Operations</li> </ul> | ▶ Policy        | <ul> <li>Administration</li> </ul> | Work Centers                 |  |  |  |  |  |
|------------|----------------------------|------------|---------------------------------------------------------------------------------------------------|--------------------------------|-----------------|------------------------------------|------------------------------|--|--|--|--|--|
| System     | m                          | Network F  | Resources Device                                                                                  | Portal Management              | pxGrid Se       | rvices Feed Ser                    | vice                         |  |  |  |  |  |
| Identiti   | ies Groups External Identi | ty Sources | Identity Source Sequ                                                                              | ences - Settings               | 1               |                                    |                              |  |  |  |  |  |
|            | G                          |            |                                                                                                   |                                |                 |                                    |                              |  |  |  |  |  |
| User Custo | om Attributes              | Pa         | ssword Policy                                                                                     | Account Disable Pol            | icy             |                                    |                              |  |  |  |  |  |
| User Authe | entication Settings        | Passwo     | ord Policy                                                                                        |                                |                 |                                    |                              |  |  |  |  |  |
| Endpoint P | Purge                      | * Mi       | nimum Length: 4                                                                                   | characters (Valid              | Range 4 to 1    | 27)                                |                              |  |  |  |  |  |
| Endpoint C | Custom Attributes          | Passwo     | Password must not contain:                                                                        |                                |                 |                                    |                              |  |  |  |  |  |
|            |                            | Us         | er name or its characte                                                                           | rs in reverse order            |                 |                                    |                              |  |  |  |  |  |
|            |                            | 🗌 "ci      | sco" or its characters in                                                                         | reverse order                  |                 |                                    |                              |  |  |  |  |  |
|            |                            | 🗌 Th       | is word or its characters                                                                         | s in reverse order:            |                 |                                    |                              |  |  |  |  |  |
|            |                            | Re         | peated characters four                                                                            | or more times conse            | ecutively       |                                    | ·                            |  |  |  |  |  |
|            |                            | Die        | ctionary words, their cha                                                                         | aracters in reverse o          | rder or their l | etters replaced with o             | ther characters (j)          |  |  |  |  |  |
|            |                            |            | Default Dictionary ()                                                                             | D                              |                 |                                    |                              |  |  |  |  |  |
|            |                            |            | Custom Dictionary                                                                                 | D Choose                       | File No file    | chosen                             |                              |  |  |  |  |  |
|            |                            |            | The newly added cust                                                                              | om dictionary file v           | vill replace t  | he existing custom                 | dictionary file.             |  |  |  |  |  |
|            |                            | Pacow      | rd must contain at los                                                                            | et one character o             | f each of the   |                                    |                              |  |  |  |  |  |
|            |                            |            | wercase alphabetic cha                                                                            | racters                        | reach or the    | selected types.                    |                              |  |  |  |  |  |
|            |                            |            | percase alphabetic cha                                                                            | racters                        |                 |                                    |                              |  |  |  |  |  |
|            |                            | □ Nu       | meric characters                                                                                  |                                |                 |                                    |                              |  |  |  |  |  |
|            |                            |            | n-alphanumeric charac                                                                             | ters                           |                 |                                    |                              |  |  |  |  |  |
|            |                            | Passwo     | Password History                                                                                  |                                |                 |                                    |                              |  |  |  |  |  |
|            |                            | * Pa       | <ul> <li>Password must be different from the previous 3 versions (Valid Range 1 to 10)</li> </ul> |                                |                 |                                    |                              |  |  |  |  |  |
|            |                            | D Pa       | ssword change delta                                                                               | characters (                   | Valid Range 3   | 3 to 10)                           |                              |  |  |  |  |  |
|            |                            | * Ca       | innot reuse password w                                                                            | ithin 15 days                  | (Valid Range    | e 0 to 365)                        |                              |  |  |  |  |  |
|            |                            | Passwo     | ord Lifetime                                                                                      |                                |                 |                                    |                              |  |  |  |  |  |
|            |                            | Us         | ers can be required to p                                                                          | periodically change p          | assword         |                                    |                              |  |  |  |  |  |
|            |                            |            | Disable user account a                                                                            | after 60                       | days if p       | assword was not char               | nged (valid range 1 to 3650) |  |  |  |  |  |
|            |                            |            | Display reminder 30                                                                               | days                           | prior to pass   | word expiration (valid             | range 1 to 3650)             |  |  |  |  |  |
|            |                            |            | k/Suspend Account w                                                                               | ith Incorrect Login            | Attempts        |                                    |                              |  |  |  |  |  |
|            |                            | • #        | 3 (Valid Range 3                                                                                  | to 20)                         |                 |                                    |                              |  |  |  |  |  |
|            |                            | ۲          | Suspend account for                                                                               | 15 minutes (V                  | /alid Range 1   | 5 to 1440) 🔵 Disat                 | ble account                  |  |  |  |  |  |
|            |                            |            |                                                                                                   |                                |                 |                                    |                              |  |  |  |  |  |

✤ 注:パスワードが変更されなかった場合は、Disable user account after XX daysオプションを 無効にすることもできます。これはMACアドレスであるため、パスワードは変更されませ ん。

ステップ4:APのイーサネットMACアドレスを追加します。

Administration > Identity Management > Identities > Users > + Addの順に移動します。

| cisco Identity Services Engine        | Home      | Context V    | īsibility → Oŗ  | erations                     | ▶ Policy    | ►Administrat | ion      |
|---------------------------------------|-----------|--------------|-----------------|------------------------------|-------------|--------------|----------|
| System Identity Management            | Network   | Resources    | Device Portal N | lanagement                   | pxGrid Ser  | vices Fee    | d Servic |
| ✓ Identities Groups External Identity | y Sources | Identity Sou | rce Sequences   | <ul> <li>Settings</li> </ul> |             |              |          |
| 0                                     |           |              |                 |                              |             |              |          |
| Users                                 | Netwo     | rk Access U  | sers            |                              |             |              |          |
| Latest Manual Network Scan Results    | 🥖 Edit    | 🕂 Add 👔      | Change Status   | Import                       | Export      | - X Delete   | • •      |
|                                       | Sta       | itus Na      | me              | •                            | Description |              | First N  |
|                                       |           |              |                 |                              |             |              |          |

必要な情報を入力します。

#### Network Access Users List > New Network Access User

| <ul> <li>Network Access</li> </ul>                      | s User          |                |      |                       |  |  |  |  |  |  |  |
|---------------------------------------------------------|-----------------|----------------|------|-----------------------|--|--|--|--|--|--|--|
| * Name aaaabbbb                                         | 22220           |                |      |                       |  |  |  |  |  |  |  |
| Status 🛃 Enat                                           | Status Cabled - |                |      |                       |  |  |  |  |  |  |  |
| Email                                                   |                 |                |      |                       |  |  |  |  |  |  |  |
| ▼ Passwords                                             |                 |                |      |                       |  |  |  |  |  |  |  |
| Password Type:                                          | Internal Users  |                |      |                       |  |  |  |  |  |  |  |
|                                                         | Password        | Re-Enter Passw | vord |                       |  |  |  |  |  |  |  |
| * Login Password                                        | •••••           | •••••          |      | Generate Password     |  |  |  |  |  |  |  |
| Enable Password                                         |                 |                |      | Generate Password (1) |  |  |  |  |  |  |  |
| ▼ User Informat                                         | tion            |                |      |                       |  |  |  |  |  |  |  |
| First Name                                              |                 |                |      |                       |  |  |  |  |  |  |  |
| Last Name                                               |                 |                |      |                       |  |  |  |  |  |  |  |
| Account Optio                                           | ons             |                |      |                       |  |  |  |  |  |  |  |
|                                                         | Description     |                |      |                       |  |  |  |  |  |  |  |
| Change password                                         | on next login   |                |      |                       |  |  |  |  |  |  |  |
| Account Disab                                           | le Policy       |                |      |                       |  |  |  |  |  |  |  |
| Disable account if date exceeds 2018-11-09 (yyyy-mm-dd) |                 |                |      |                       |  |  |  |  |  |  |  |
| ▼ User Groups                                           |                 |                |      |                       |  |  |  |  |  |  |  |
|                                                         |                 |                |      |                       |  |  |  |  |  |  |  |
| AccessPoints                                            | <b>○</b> — +    |                |      |                       |  |  |  |  |  |  |  |
| Submit Cancel                                           |                 |                |      |                       |  |  |  |  |  |  |  |

✤ 注:NameおよびLogin Passwordフィールドは、APのイーサネットMACアドレスで、すべて 小文字で区切り文字を使用しない必要があります。

APを認証する認可ポリシー

図に示すように、Policy > Authorizationの順に移動します。

| es Engine   | e Home             | ) ♦ C | ontext Visibility    | ▶ Opera    | tions     | ▼Policy      | ► Administration | ▶ Work Centers  |
|-------------|--------------------|-------|----------------------|------------|-----------|--------------|------------------|-----------------|
| norization  | Profiling Po       | sture | Client Provisionir   | ig 🕨 Po    | olicy Ele | Authentic    | ation            | Authorization   |
|             |                    |       |                      |            |           | Profiling    |                  | Posture         |
| У           |                    |       |                      |            |           | Client Pro   | wisioning        | Policy Elements |
| Policy by c | onfiguring rules l | based | on identity groups a |            |           | Dictionaries |                  |                 |
| dministrati | on > System > B:   | аскир | & Restore > Policy E | export Pag | ge        |              |                  | Conditions      |
| olies       | *                  |       |                      |            |           |              |                  | Results         |

### 図に示すように、新しいルールを挿入します。

| ditaliti<br>cisco | Identity   | Services Engine       | Home             | ▸ Context Visibility      | <ul> <li>Operations</li> </ul> | →Policy | Administration | Work Centers | License \             |
|-------------------|------------|-----------------------|------------------|---------------------------|--------------------------------|---------|----------------|--------------|-----------------------|
| Authe             | entication | Authorization P       | rofiling Postu   | ure Client Provisioning   | I ► Policy Eleme               | ents    |                |              |                       |
|                   |            |                       |                  |                           |                                |         |                |              |                       |
| ifiguring ru      | les based  | on identity groups ar | nd/or other cond | ditions. Drag and drop ru | les to change the              | order.  |                |              |                       |
| > System          | > Backup 8 | Restore > Policy Ex   | port Page        |                           |                                |         |                |              |                       |
| *                 |            |                       |                  |                           |                                |         |                |              |                       |
|                   |            |                       |                  |                           |                                |         |                |              |                       |
|                   |            |                       |                  |                           |                                |         |                |              |                       |
|                   |            | Conditions (id        | dentity groups a | nd other conditions)      |                                |         | Permissions    |              |                       |
|                   |            |                       |                  |                           |                                |         |                |              |                       |
|                   |            |                       |                  |                           |                                |         |                |              | Insert New Rule Above |
|                   |            |                       |                  |                           |                                |         |                |              | Duplicate Above       |
|                   |            |                       |                  |                           |                                |         |                |              | Duplicate Below       |

### まず、ルールの名前と、アクセスポイント(AccessPoint)が保存されているIDグループ (AccessPoints)を選択します。 MACアドレスをユーザ名パスワードとして認証する場合はUser Identity Groupsを選択し、APのMACアドレスをエンドポイントとして認証する場合はEndpoint Identity Groupsを選択します。

|          | AP authentication                       | if                          | Acc Clind Radius:Service-T                                               | ype EQUALS Cal 🔶 then                                 |
|----------|-----------------------------------------|-----------------------------|--------------------------------------------------------------------------|-------------------------------------------------------|
|          | Lot an internet                         | if Rac                      |                                                                          | _                                                     |
|          |                                         | if <mark>(</mark> Ra<br>Acc | AccessPoints                                                             | User Identity Groups                                  |
| <b>~</b> | 000000000000000000000000000000000000000 | if Rad                      |                                                                          | ٩                                                     |
| <b>~</b> | Nd                                      | if <mark>(Wi</mark>         | r                                                                        | ⟨= ▼   = ▼                                            |
| <b>~</b> | 11 31 1W1. 12 1 2 . WEXT III            | if (Ra<br>Acc               |                                                                          | GuestType_Weekly (default)     OWN_ACCOUNTS (default) |
| <b>~</b> |                                         | if Rac                      | h                                                                        | GROUP_ACCOUNTS (default)     Employee                 |
| <u>~</u> | Standard Rule 2_copy                    | if <mark>(</mark> Ra<br>Acc | dius:Called-Station-ID ENDS_WITH 6827<br>ess:UseCase EQUALS Guest Flow ) | GuestType_Daily (default)                             |
| <b>~</b> | Standard Rule 2                         | if Rac                      | dius:Called-Station-ID ENDS_WITH 6827                                    | AccessPoints     GuestType_Contractor (default)       |
|          | Wireless Black List Default             | if Bla                      | cklist AND Wireless_Access                                               | ALL_ACCOUNTS (default)                                |

その後、認可プロセスを実行する他の条件を選択して、このルールに該当するようにします。こ の例では、認可プロセスがサービスタイプのコールチェックを使用し、認証要求がIPアドレス 10.88.173.52から送信される場合、このルールに該当します。

|    | Radius:Service-Type EQUALS | Cal Cal Cal               |                     |            |   |
|----|----------------------------|---------------------------|---------------------|------------|---|
| 2  | Add All Conditions Below   | to Library                |                     |            |   |
| q  | Condition Name             | Description               |                     | AND -      |   |
| \$ | ♦                          | Radius:Service-Type 📀 Equ | als - Call Check    | S AND      | ÷ |
| J. | \$                         | Radius:NAS-IP-Ad 📀 Equ    | ials - 10.88.173.52 | $\bigcirc$ | ÷ |
| c  |                            |                           |                     |            |   |

最後に、そのルールに一致するクライアントに割り当てられている認可プロファイルを選択し、 Doneeをクリックして、図に示すように保存します。

|   | Status | Rule Name            | Conditions (identity groups and other conditions)                                                         | Per    | rmissions    |
|---|--------|----------------------|----------------------------------------------------------------------------------------------------|--------|--------------|
| ø |        | AP authentication if | AccessPoints AND (Radius:Service-Type EQUALS Call Check AND<br>Radius:NAS-IP-Address EQUALS 10.88.173.52) | then F | PermitAccess |

◆ 注:コントローラにすでに参加しているAPの関連付けは失われません。ただし、許可リスト が有効になった後でコントローラとの通信が失われ、再度参加しようとすると、認証プロセ スが実行されます。それらのMACアドレスがローカルまたはRADIUSサーバにリストされて いない場合は、コントローラに再度参加できません。

### 確認

9800 WLCでap認証リストが有効になっているかどうかを確認する

<#root>

# show ap auth-list

Authorize APs against MAC : Disabled Authorize APs against Serial Num : Enabled Authorization Method List : <auth-list-name>

RADIUS設定を確認します。

<#root>

#

show run aaa

トラブルシュート

WLC 9800には、常時接続のトレース機能があります。これにより、すべてのAP加入に関連する エラー、警告、通知レベルのメッセージが常にログに記録され、インシデントまたは障害状態が 発生した後にログを表示できます。

◆ 注:生成されるログの量は、数時間から数日までさまざまです。

9800 WLCがデフォルトで収集したトレースを表示するには、次の手順でSSH/Telnet経由で9800 WLCに接続します(セッションをテキストファイルにログに記録していることを確認してください)。

ステップ1:問題が発生した時点までのログを追跡できるように、コントローラの現在時刻を確 認します。

# show clock

ステップ2:システム設定に従って、コントローラバッファまたは外部syslogからsyslogを収集 します。これにより、システムの正常性とエラー(発生している場合)をすぐに確認できます。

# show logging

ステップ3:デバッグ条件が有効になっているかどうかを確認します。

# show debugging
IOSXE Conditional Debug Configs:

Conditional Debug Global State: Stop

IOSXE Packet Trace Configs:

Packet Infra debugs:

 Ip Address
 Port

注:条件が一覧表示されている場合は、有効な条件(MACアドレス、IPアドレスなど)に 遭遇するすべてのプロセスについて、トレースがデバッグレベルでログに記録されていることを意味します。これにより、ログの量が増加します。したがって、デバッグが必要ないときは、すべての条件をクリアすることをお勧めします。

ステップ4:テスト対象のMACアドレスがステップ3の条件としてリストされていないとすると

、特定の無線MACアドレスのalways-on notice levelトレースを収集します。

# show logging profile wireless filter { mac | ip } { <aaaa.bbbb.cccc> | <a.b.c.d> } to-file always-on-

セッションで内容を表示するか、ファイルを外部 TFTP サーバーにコピーできます。

# more bootflash:always-on-<FILENAME.txt>
or
# copy bootflash:always-on-<FILENAME.txt> tftp://a.b.c.d/path/always-on-<FILENAME.txt>

条件付きデバッグとラジオアクティブトレース

常時接続トレースで、調査中の問題のトリガーを判別するのに十分な情報が得られない場合は、 条件付きデバッグを有効にしてRadio Active(RA)トレースをキャプチャできます。これにより、 指定された条件(この場合はクライアントMACアドレス)と対話するすべてのプロセスにデバッ グレベルのトレースが提供されます。

ステップ5:デバッグ条件が有効になっていないことを確認します。

# clear platform condition all

手順6:監視するワイヤレスクライアントのMACアドレスのデバッグ条件を有効にします。

このコマンドは、指定されたMACアドレスの監視を30分間(1800秒)開始します。必要に応じて 、この時間を最大 2085978494 秒まで増やすことができます。

# debug wireless mac <aaaa.bbbb.cccc> {monitor-time <seconds>}

注:複数のクライアントを同時にモニタするには、MACアドレスごとにdebug wireless mac <aaaa.bbbb.cccc>コマンドを実行します。

注:すべてが後で表示できるように内部でバッファされるため、ターミナルセッションのク ライアントアクティビティの出力は表示されません。 手順7:監視する問題または動作を再現します。

ステップ 8 : デフォルトまたは設定されたモニタ時間がアップする前に問題が再現した場合は、 デバッグを停止します。

# no debug wireless mac <aaaa.bbbb.cccc>

モニター時間が経過するか、debug wireless が停止すると、9800 WLC では次の名前のローカル ファイルが生成されます。

ra\_trace\_MAC\_aaaabbbbcccc\_HHMMSS.XXX\_timezone\_DayWeek\_Month\_Day\_year.log

ステップ9: MAC アドレスアクティビティのファイルを収集します。 ra trace.log を外部サー バーにコピーするか、出力を画面に直接表示できます。

RAトレースファイルの名前を確認します

# dir bootflash: | inc ra\_trace

ファイルを外部サーバーにコピーします。

# copy bootflash:ra\_trace\_MAC\_aaaabbbbcccc\_HHMMSS.XXX\_timezone\_DayWeek\_Month\_Day\_year.log tftp://a.b.c.

#### 内容を表示します。

# more bootflash:ra\_trace\_MAC\_aaaabbbbcccc\_HHMMSS.XXX\_timezone\_DayWeek\_Month\_Day\_year.log

ステップ 10:根本原因がまだ明らかでない場合は、デバッグレベルのログのより詳細なビューで ある内部ログを収集します。クライアントを再度デバッグする必要はありません。すでに収集さ れ、内部に保存されているデバッグログをさらに詳しく調べるだけです。

# show logging profile wireless internal filter { mac | ip } { <aaaa.bbbb.cccc> | <a.b.c.d> } to-file r

注:このコマンド出力は、すべてのプロセスのすべてのログレベルのトレースを返し、非常に大量です。これらのトレースを解析する場合は、Cisco TAC にお問い合わせください。

ra-internal-FILENAME.txt を外部サーバーにコピーするか、出力を画面に直接表示できます。 ファイルを外部サーバーにコピーします。

# copy bootflash:ra-internal-<FILENAME>.txt tftp://a.b.c.d/ra-internal-<FILENAME>.txt

内容を表示します。

# more bootflash:ra-internal-<FILENAME>.txt

ステップ11デバッグ条件を削除します。

# clear platform condition all

💊 注:トラブルシューティングセッションの後は、必ずデバッグ条件を削除してください。

## 参考資料

<u>メッシュAPの9800 WLCへの加入</u>

翻訳について

シスコは世界中のユーザにそれぞれの言語でサポート コンテンツを提供するために、機械と人に よる翻訳を組み合わせて、本ドキュメントを翻訳しています。ただし、最高度の機械翻訳であっ ても、専門家による翻訳のような正確性は確保されません。シスコは、これら翻訳の正確性につ いて法的責任を負いません。原典である英語版(リンクからアクセス可能)もあわせて参照する ことを推奨します。